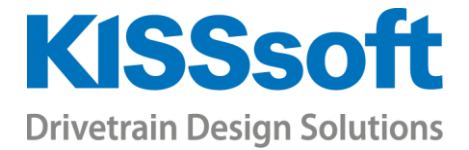

# KISSsoft Exercises Bolt Calculation 03

## Large Gear with Circular Bolt Arrangement

18.05.2022, rel.22b-117, MK

T. +41 55 254 20 50 F. +41 55 254 20 51 info@KISSsoft.AG www.KISSsoft.AG

Sharing Knowledge

## Contents

| 1 | Task | (                 | .3  |
|---|------|-------------------|-----|
| 2 | Solu | tion              | .4  |
| 2 | 2.1  | Basic data        | .4  |
| 2 | 2.2  | Bolt, blind hole  | .5  |
| 2 | 2.3  | Clamped parts     | . 5 |
| 2 | 2.4  | Position of bolts | . 6 |
| 2 | 2.5  | Calculation       | . 8 |
| 2 | 2.6  | Results           | . 8 |
|   |      |                   |     |

#### 1 Task

| 115 kNm   |                                                                 |
|-----------|-----------------------------------------------------------------|
| 11 kN     |                                                                 |
| -66 kN    |                                                                 |
| -65 kN /  | 95 kN                                                           |
| 69 kNm /  | -153 kNm                                                        |
| -56 kNm / | 56 kNm                                                          |
|           | 115 kNm<br>11 kN<br>-66 kN<br>-65 kN /<br>69 kNm /<br>-56 kNm / |

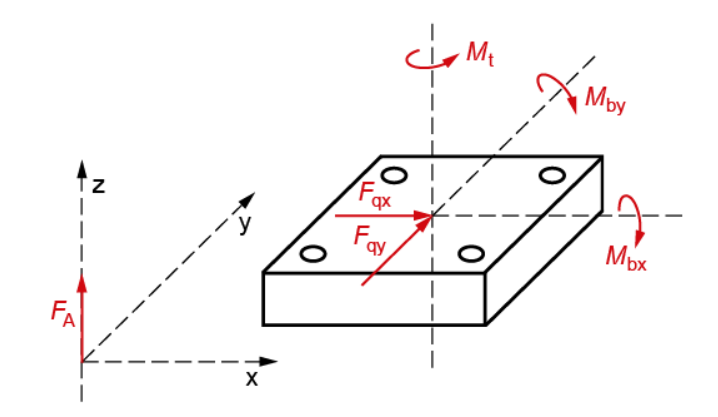

| Material:                                     | 16 MnCr 5 (plate and through-bolt material) |
|-----------------------------------------------|---------------------------------------------|
| Tightening factor α <sub>A</sub> :            | 1.0                                         |
| Coefficient of static friction $\mu_{Tmin}$ : | 0.1                                         |
| Number of bolts:                              | 24                                          |
| Load application factor:                      | SV2                                         |
| Coefficients of friction μg, μκ, μm:          | 0.1                                         |
| Rz head support:                              | 8 μm                                        |
| Rz clamped part, through-bolt material:       | 8 μm                                        |
|                                               |                                             |

Hexagon headed screw with shank (A B) EN ISO 4014 - M16 x 60 - 12.9 Through-bolting

| Gear rim geometry (segment o | f annulus): |
|------------------------------|-------------|
| Inner diameter:              | 1000 mm     |
| External diameter:           | 1200 mm     |
| Depth of layer:              | 42 mm       |

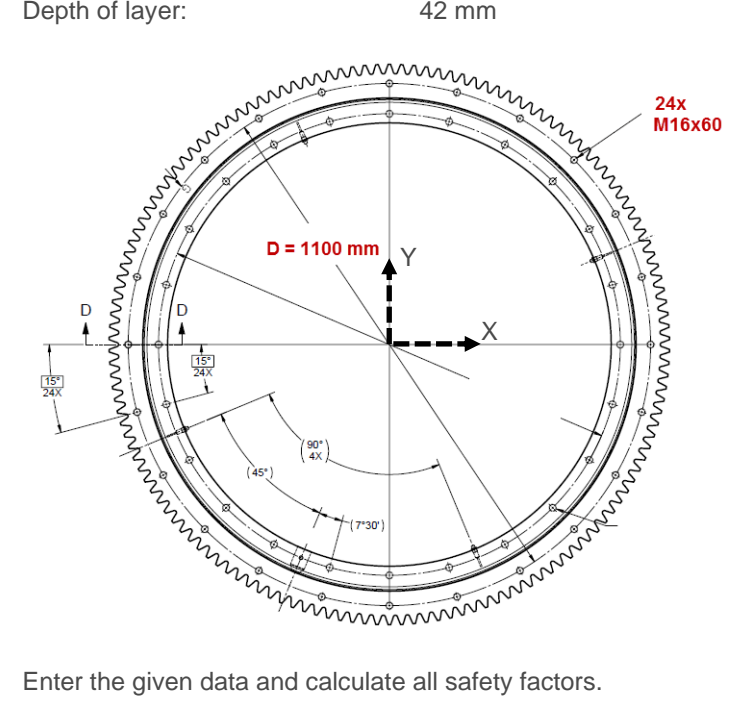

Enter the given data and calculate all safety factors.

In this calculation, bear in mind that the torque and shearing forces can accumulate to a larger shear force. What result would this affect? How can this be considered in the calculation?

Tip: Use "Multi-bolted joint with arbitrary position of the screw"

## 2 Solution

### 2.1 Basic data

In the Basic data tab, select "Multi-bolted joint with arbitrary position of the bolts" and input the specified data. Right click on the unit to quickly change it to a more suitable unit.

| Load                     | ð  |                 | Bolt/Nut           | 5            | Clamped parts                               | ð  |        |
|--------------------------|----|-----------------|--------------------|--------------|---------------------------------------------|----|--------|
| Operating data           |    |                 |                    |              |                                             |    |        |
| Configuration            |    |                 | Multi-bolted joint | with arbitra | ry position of the bolts $ \smallsetminus $ |    |        |
| Torque                   |    | Мт              |                    |              | 0.0000                                      | Nm |        |
| Shearing force x         |    | Fox             |                    |              | 2 0.0000                                    | N  | kNm    |
| Shearing force y         |    | Foy             |                    |              | 0.0000                                      | N  | Nm     |
| Clamping force for seali | ng | F <sub>KP</sub> |                    |              | 0.0000                                      | N  | Nµm    |
| Number of load cycles    |    | Nz              |                    |              | 2000000.0000                                |    | ft•lbf |
|                          |    |                 |                    |              |                                             |    | in•lbf |

Figure 1. Adjusting the units

Make sure you enter the largest forces in terms of magnitude in the right column and the smallest forces (regardless of sign) in the left column to best describe an upper and lower loading situation.

| Load 🗗                            |       | Bolt/Nut           | Ð             | Clamped parts              | 5      |   | Position of bolt 🛛 🗗                 | Mounting |                 | 8 |                   |     |   |
|-----------------------------------|-------|--------------------|---------------|----------------------------|--------|---|--------------------------------------|----------|-----------------|---|-------------------|-----|---|
| Operating data                    |       |                    |               |                            |        |   |                                      |          |                 |   |                   |     |   |
| Configuration                     |       | Multi-bolted joint | with arbitrar | y position of the bolts $$ |        | Õ |                                      |          |                 |   |                   |     |   |
| Torque                            | Мт    | 115.0000           |               |                            | kNm    |   | Axial force                          |          | FA              |   | -65.0000 95.0000  | kN  |   |
| Shearing force x                  | Fox   |                    |               | 11.0000                    | kN     |   | Bending moment x                     |          | M <sub>Bx</sub> |   | 69.0000 -153.0000 | kNm |   |
| Shearing force y                  | For   |                    |               | -66.0000                   | kN     |   | Bending moment y                     |          | MBy             |   | -56.0000 56.0000  | kNm |   |
| Clamping force for sealing        | Fise  |                    |               | 0.0000                     | N      |   |                                      |          |                 |   |                   |     |   |
| Number of load cycles             | Nz    |                    |               | 200000.0000                |        |   |                                      |          |                 |   |                   |     |   |
| Temperatures                      |       |                    |               |                            |        |   |                                      |          |                 |   |                   |     |   |
| Assembly temperature              |       |                    |               | 20.0000                    | °C     |   | Operating temperature of parts       |          |                 |   | 20.0000 %         | :   |   |
| Bolt operating temperature        |       |                    |               | 20.0000                    | °C     |   |                                      |          |                 |   |                   |     |   |
| Distances for eccentric load/clar | mpina |                    |               |                            |        |   |                                      |          |                 |   |                   |     |   |
| Load application                  | a     |                    |               | 0.0000                     | mm     |   | Distance to edge of the gaping point |          | u l             |   | 0.0000 m          | n   |   |
| Bolt axis                         | Sam   |                    |               | 0.0000                     | mm     | Õ | 5 51 51                              |          |                 |   |                   |     |   |
| Land and tasks                    |       |                    |               |                            |        |   |                                      |          |                 |   |                   |     |   |
| Load application                  |       |                    |               | 0.5000                     |        | 1 | to a state of a second second second |          |                 |   | 0.0000            |     | 0 |
| Load application factor           | n     |                    |               | 0.5000                     |        |   | Length of connected solid            |          | <u>ا</u> ۸۱     |   | 0.0000 m          | n   | ¥ |
| Bolting type                      |       | SV 2               |               | ~                          |        | Ŷ | Distance of connected solid          |          | ak              |   | 0.0000 m          | n   |   |
|                                   |       |                    |               | Fig                        | ure 2. |   | Load inputs                          |          |                 |   |                   |     |   |

After entering all the forces, torque, and moments you can select the load introduction factor type SV2 and leave the remaining inputs on their default value.

#### Bolt, blind hole 2.2

Then, we switch to the next tab "Bolt/Nut" and enter the type of the bolt, the size, strength and the roughness of the head bearing surface.

| Load             |   | 8      | Bolt/Nut                   | 5           | Clamped parts     |              | 5    | Position of bolt           | 5    | Mounting              | 5          |      |
|------------------|---|--------|----------------------------|-------------|-------------------|--------------|------|----------------------------|------|-----------------------|------------|------|
| Bolt data        |   |        |                            |             |                   |              |      |                            |      |                       |            |      |
| Bolt type        |   | Hexago | n head screw with shank (/ | A B) DIN EN | ISO 4014:2 $\vee$ |              | Head | bearing area surface rough | ness | N7 Rz=8.0 (Turned wit | h diamond) | /    |
| Nominal diameter | d |        |                            |             | 16.0000 mm        | $\leftarrow$ | Roug | nness Rz                   | Rz   |                       | 8.000      | ) mm |
| Bolt length      | Т |        |                            |             | 60.0000 mm        | $\leftarrow$ |      |                            |      |                       |            |      |
| Strength class   |   | 12.9   |                            |             | $\sim$            | +            |      |                            |      |                       |            |      |
|                  |   |        |                            |             |                   |              |      |                            |      |                       |            |      |

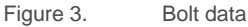

Then we define the material and roughness of the blind hole material. Beware that the blind hole material is never entered as one of the clamped parts.

| Nut/blind hole data        |                                                             |    |   |
|----------------------------|-------------------------------------------------------------|----|---|
| Connection type            | Blind hole (tapped thread joint) $\qquad \lor$              |    |   |
| Counter bore depth $t_{s}$ | 0.0000                                                      | mm | ô |
| Material type              | Case hardening steel $\sim$                                 |    |   |
| Material                   | 16 MnCr 5 (1), case-hardened, VDI 2230 (2015) $\qquad \lor$ |    | + |
| Surface roughness          | N7 Rz=8.0 (Turned with diamond) $\qquad \lor$               |    |   |
| Roughness R <sub>z</sub>   | 8.0000                                                      | μm |   |
|                            |                                                             |    |   |

Figure 4. Defining the blind holes.

#### Clamped parts 2.3

For the clamped parts, select 'Segment of annulus' as the basic geometry. The depth of layer, i.e. the thickness of the gear that is to be clamped, is 42 mm. The gear is the only clamped body. Then input the material, the surface roughness (Rz = 8) and the friction between the parts.

| Load 🗗                 | Bolt/N              | Nut 🗗               | Clamped parts           | 5  |                 | Position of bolt           | 5         | Мо      | unting       | 8                        |    |   |
|------------------------|---------------------|---------------------|-------------------------|----|-----------------|----------------------------|-----------|---------|--------------|--------------------------|----|---|
| Geometry               |                     |                     |                         |    |                 |                            |           |         |              |                          |    |   |
| Pitch circle diameter  | dt                  | 1100.0000 m         |                         |    |                 | Coefficient of friction be | tween par | ts      | μτ           | 0.1000                   |    | Q |
| Basic geometry         |                     | Segment of annulu   | is v                    |    | Ô               | Inner diameter             |           |         | d,           | 1000.0000                | mm |   |
| External diameter      | da                  |                     | 1200.0000               | mm |                 | Bolt spacing               |           |         | t            | 0.0000                   | mm |   |
| Bore                   |                     |                     |                         |    |                 |                            |           |         |              |                          |    |   |
| Standard               |                     | ISO 273: 1979/DIN   | EN 20273: 1992 fine 🗸 🗸 |    | Chamfer at head |                            |           |         |              | с <sub>к</sub> 0.0000 mm |    |   |
| Diameter               | dh                  |                     | 0.0000                  | mm |                 | Chamfer at nut             |           |         | См           | 0.0000                   | mm |   |
| Part definition        |                     |                     |                         |    |                 |                            |           |         |              |                          |    |   |
| Material type          |                     | Material            |                         |    |                 | Roughness                  |           | Rz [µm] | Depth of lay | ver [mm]                 |    |   |
| 1 Case hardening steel | 16 MnCr 5 (1), eins | satzgehärtet, VDI 2 | 230 (2015)              | N7 | Rz=             | 8.0 (Turned with diamond   | d)        | 8.0000  | 4            | 2.0000                   |    |   |
|                        |                     |                     |                         |    |                 |                            |           |         |              |                          |    |   |

Figure 5. Clamped parts

Since the position of the bolts may be arbitrary for the chosen configuration, the bolt spacing will not be automatically derived in this case. To input the bolt spacing we can use the formula input feature to directly calculate the spacing. Right click on the input field and then calculate the spacing based on the pitch circle diameter and the number of bolts:

|    | Clamped parts               | ð                 |   | Position of bolt                                          | 5         |          | Mounting | 5             |                                                                     |   |
|----|-----------------------------|-------------------|---|-----------------------------------------------------------|-----------|----------|----------|---------------|---------------------------------------------------------------------|---|
| us | 1100.0000<br>~<br>1200.0000 | ] mm<br>]<br>] mm | Ô | Coefficient of friction<br>Inner diameter<br>Bolt spacing | on betwee | en parts | Ø        | μτ<br>di<br>t | 0.1000<br>1000.0000 mm<br>0.0000 mm<br>Formula input:<br>1100*PI/24 | Ç |

Figure 6. Formula input for bolt spacing

## 2.4 Position of bolts

Click on the sizing button to position all the bolts simultaneously. Define the circle by entering the radius and number of bolts.

|            | Load                                                            | 5               | Bolt/N     | lut 🗗                                     |                                      | Clamped pa | arts  | Ð                                      | Pos        | sition of bo | lt | 8 |
|------------|-----------------------------------------------------------------|-----------------|------------|-------------------------------------------|--------------------------------------|------------|-------|----------------------------------------|------------|--------------|----|---|
| Cor        | nditions                                                        |                 |            |                                           |                                      |            |       |                                        |            | Preview      |    |   |
| Fac<br>Ver | ctor for thrust bolt<br>ification for bolt n<br>Use maximum rec | o.              | 1<br>ad    | 0000<br>0 🔽<br>K Size position            | s of bol                             | ts         |       |                                        |            | ×            |    |   |
| Pos        | Take into accoun                                                | t signs of shea | ring force | Arrangement Cir<br>Center point<br>Radius | de<br>x <sub>m</sub> /y <sub>m</sub> | 0.<br>r    | .0000 | 0.000                                  | ∨<br>00 mm | Õ            |    |   |
|            | x-coordinate                                                    | y-coordinate    | Factor     | Number of bolts                           |                                      | n          |       | 24                                     |            |              | x  |   |
| 1          | 0.000                                                           | 0.00            | 0 1.00     |                                           |                                      |            |       |                                        |            |              |    |   |
| 2          | 0.000                                                           | 0.00            | 0 1.00     |                                           | _                                    |            |       |                                        |            | _            |    |   |
| 3          | 0.000                                                           | 0.00            | 0 1.00     |                                           |                                      | Accept     | Cal   | culate                                 | Cance      | 1            |    |   |
|            |                                                                 |                 |            |                                           |                                      |            | ← [[  | =_==================================== |            | <            |    |   |

Figure 7. Sizing button for the bolt positions

Click on "Calculate" and "Accept" to transfer the bolt positions to the "Position of bolt" tab.

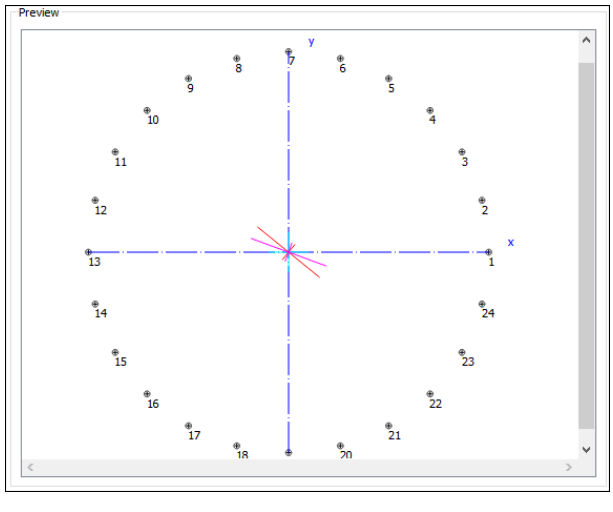

Figure 8. Preview of the bolt positions

Uncheck "Use maximum required clamping force" if it is active so that each bolt is calculated with its local required clamping force instead of the maximum required clamping force occurring in the connection. To correctly sum up the force vectors of shearing force and forces caused by the torque, activate the "consider signs of shearing force" flag. Activating this flag is more accurate but less conservative.

| Conditions                                          |                                             |  |
|-----------------------------------------------------|---------------------------------------------|--|
| Factor for thrust bolt<br>Verification for bolt no. | 1.0000<br>1<br>amp load<br>f shearing force |  |

Figure 9. Conditions for the loads in the configuration

For the mounting, most inputs are left on their default settings (tightening to 90% of yield strength).

The given friction values also already correspond to the default values.

For the input of the tightening factor we select "Own input" as tightening method and enter the factor 1. We thus assume that we can set the tightening torque practically without any scatter.

| Tightening technique |           |        |                   |    |        |                   |
|----------------------|-----------|--------|-------------------|----|--------|-------------------|
| Method               | Own Input | $\sim$ | Tightening factor | ØA | 1.0000 | $\leftrightarrow$ |
|                      |           |        |                   |    |        |                   |

Figure 10. Input of tightening factor

## 2.5 Calculation

When performing the calculation, we get the following warning message because the bolt length does not exist in the selected standard. We can either accept the new bolt length or select "Own input" as the bolt type in the Bolt/Nut tab.

| K War | K Warning ×                                                                                                    |  |  |  |  |  |
|-------|----------------------------------------------------------------------------------------------------|--|--|--|--|--|
| Â     | Schraube 24:<br>The length of the bolt has been changed according to the standard.<br>New bolt length: 65.0000 mm<br>Remark: For inputs<br>which do not correspond to the standard, you have to use the option 'Own input'! |  |  |  |  |  |
|       | OK                                                                                                    |  |  |  |  |  |

Figure 11. Warning message regarding the bolt length

We accept this change for the moment, and we will clarify later if maybe there is something wrong with the length in our specifications.

### 2.6 Results

| Results (basic calculation) x |       |        |         |         |       |        |       |        |  |  |  |
|-------------------------------|-------|--------|---------|---------|-------|--------|-------|--------|--|--|--|
| No.                           | SF    | SFTemp | SD      | SDTemp  | SP    | SPTemp | SG    | SGTemp |  |  |  |
| 1                             | 1.159 | 1.159  | 15.205  | 15.205  | 1.374 | 1.374  | 2.210 | 2.210  |  |  |  |
| 2                             | 1.157 | 1.157  | 8.500   | 8.500   | 1.372 | 1.372  | 2.186 | 2.186  |  |  |  |
| 3                             | 1.156 | 1.156  | 6.305   | 6.305   | 1.370 | 1.370  | 2.078 | 2.078  |  |  |  |
| 4                             | 1.155 | 1.155  | 5.380   | 5.380   | 1.370 | 1.370  | 1.922 | 1.922  |  |  |  |
| 5                             | 1.155 | 1.155  | 5.062   | 5.062   | 1.370 | 1.370  | 1.758 | 1.758  |  |  |  |
| 6                             | 1.156 | 1.156  | 5.185   | 5.185   | 1.371 | 1.371  | 1.614 | 1.614  |  |  |  |
| 7                             | 1.157 | 1.157  | 5.809   | 5.809   | 1.372 | 1.372  | 1.498 | 1.498  |  |  |  |
| 8                             | 1.159 | 1.159  | 7.310   | 7.310   | 1.375 | 1.375  | 1.411 | 1.411  |  |  |  |
| 9                             | 1.161 | 1.161  | 11.207  | 11.207  | 1.377 | 1.377  | 1.350 | 1.350  |  |  |  |
| 10                            | 1.163 | 1.163  | 30.607  | 30.607  | 1.380 | 1.380  | 1.310 | 1.310  |  |  |  |
| 11                            | 1.163 | 1.163  | 34.471  | 34.471  | 1.379 | 1.379  | 1.250 | 1.250  |  |  |  |
| 12                            | 1.158 | 1.158  | 10.915  | 10.915  | 1.374 | 1.374  | 1.165 | 1.165  |  |  |  |
| 13                            | 1.154 | 1.154  | 6.628   | 6.628   | 1.368 | 1.368  | 1.099 | 1.099  |  |  |  |
| 14                            | 1.150 | 1.150  | 4.932   | 4.932   | 1.363 | 1.363  | 1.052 | 1.052  |  |  |  |
| 15                            | 1.147 | 1.147  | 4.103   | 4.103   | 1.359 | 1.359  | 1.026 | 1.026  |  |  |  |
| 16                            | 1.144 | 1.144  | 3.690   | 3.690   | 1.356 | 1.356  | 1.022 | 1.022  |  |  |  |
| 17                            | 1.143 | 1.143  | 3.538   | 3.538   | 1.354 | 1.354  | 1.044 | 1.044  |  |  |  |
| 18                            | 1.143 | 1.143  | 3.597   | 3.597   | 1.354 | 1.354  | 1.094 | 1.094  |  |  |  |
| 19                            | 1.144 | 1.144  | 3.887   | 3.887   | 1.355 | 1.355  | 1.178 | 1.178  |  |  |  |
| 20                            | 1.146 | 1.146  | 4.506   | 4.506   | 1.358 | 1.358  | 1.299 | 1.299  |  |  |  |
| 21                            | 1.149 | 1.149  | 5.736   | 5.736   | 1.362 | 1.362  | 1.463 | 1.463  |  |  |  |
| 22                            | 1.153 | 1.153  | 8.490   | 8.490   | 1.366 | 1.366  | 1.670 | 1.670  |  |  |  |
| 23                            | 1.157 | 1.157  | 17.825  | 17.825  | 1.372 | 1.372  | 1.912 | 1.912  |  |  |  |
| 24                            | 1.161 | 1.161  | 153.727 | 153.727 | 1.377 | 1.377  | 2.147 | 2.147  |  |  |  |

Figure 12. Results